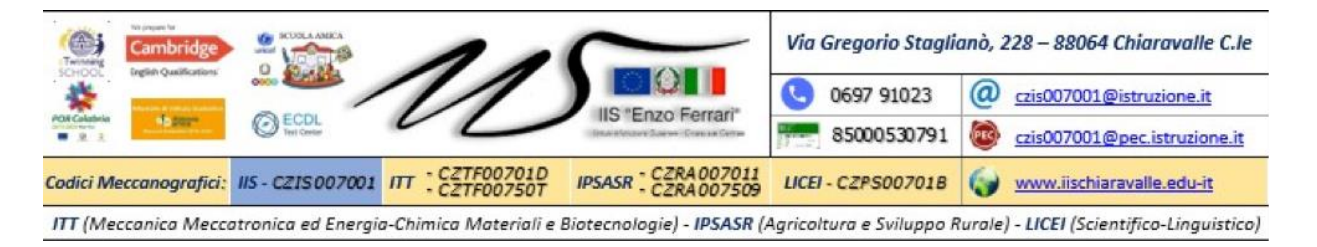

Prot. n. 7463 V/12

Chiaravalle Centrale, 26 novembre 2020

A.S. 2020/2021 Circ. n. 77

Ai docenti Ai genitori Al Personale ATA Al sito web

#### OGGETTO: Indicazioni relativi ai colloqui scuola-famiglia a distanza.

Viste le disposizioni del DPCM 3 novembre 2020, alla luce dei protocolli ministeriali atti a regolare la prevenzione per il contrasto e il contenimento della diffusione da contagio di SARS-CoV2, il ricevimento dei genitori, in calendario per martedì 1 dicembre e mercoledì 2 dicembre 2020, non potrà svolgersi nelle modalità ordinarie.

Per quel che riguarda le **modalità di colloquio scuola-famiglia**, si comunica quanto segue:

• Dal 01 dicembre sarà attiva per le famiglie sul Registro Elettronico la funzione *Prenotazione Colloqui*;

• I docenti attraverso la funzione *Gestione Colloqui* del proprio Registro provvederanno ad inserire i periodi di ricevimento impostando i parametri proposti dalla scheda e le eventuali note esplicative per le famiglie;

• I genitori potranno comunicare con i docenti attraverso l'utilizzo della funzione *Prenotazione Colloqui* dalla loro pagina personale, in base alle indicazioni impostate nel periodo registrato dal docente.

• Il docente e il genitore possono eventualmente concordare un colloquio attraverso altre forme di comunicazioni, ad esempio tramite videochiamata con Meet di Google G Suite, in tempi fra loro stabiliti.

I docenti restano disponibili, nel rispetto del Protocollo anti-covid e previo appuntamento, a ricevimenti individuali per i casi urgenti, segnalazioni di situazioni particolari, ogni volta che la situazione lo richieda o qualora venga presentata motivata richiesta da parte dei genitori. Quanto detto vale anche per il ricevimento genitori da parte del Dirigente scolastico e dei suoi collaboratori.

Si allega alla presente la Guida Prenotazioni Colloqui per le famiglie.

I docenti possono far riferimento alla *Guida Gestione Colloqui - Docenti* pubblicata nella Sez. *Area Personale / Modulistica / Axios.* 

### La presente Circolare verrà inserita come Comunicazione nel Registro Elettronico attraverso il quale i docenti apporranno la spunta di presa visione

Si ringrazia per la collaborazione.

# manyale

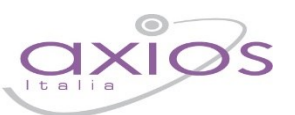

21

### PRENOTAZIONE COLLOQUI

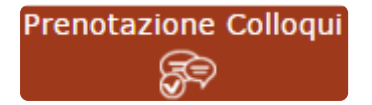

Tramite questa voce di menu è possibile, per i soli genitori (livello **3**) prenotare i colloqui con i docenti.

| Prenotazione Colloqui                                            |                  |                    |                  |                |         |              |         |              |         |              |         |
|------------------------------------------------------------------|------------------|--------------------|------------------|----------------|---------|--------------|---------|--------------|---------|--------------|---------|
| Indirizzo email: axlos@axlos.com                                 |                  |                    |                  |                |         |              |         |              |         |              |         |
| Descente                                                         | Materia          | Sada               | Giorno<br>Orario | l Data         |         | II Data      |         | III Data     |         | IV Data      |         |
| Docente                                                          | Materia          | sede               |                  | Posto          | Prenota | Posto        | Prenota | Posto        | Prenota | Posto        | Prenota |
| De Vita Daniele                                                  | LETTERE ITALIANE | CENTRALE-VIA VERDI | Mercoledi        | 19/10/2016 🚳   |         | 26/10/2016 🚳 |         | 02/11/2016 📵 |         | 09/11/2016 🔞 |         |
| Sostituito da Delli Colli Giancarlo dal 01/10/2016 al 15/11/2016 |                  |                    | 10:00 - 12:00    | 1 •            | NO      | 1 *          | NO      | 1 •          | NO      | 1 *          | NO      |
| Cola Fabio                                                       | INGLESE          | CENTRALE-VIA VERDI | Mercoledi        | 19/10/2016 (5) |         | 02/11/2016 6 |         | 30/11/2016 🕥 |         | -            |         |
| Ricevo in sala Professori                                        |                  |                    | 15:00 - 16:00    | 1 .            | NO      | 1 *          | NO      | 1 *          | NO      | Non dispor   | nibile  |

Figura 1

Nella prima parte della schermata viene riportato l'elenco dei docenti con relativa materia di insegnamento, la sede presso cui ricevono ed il giorno e l'ora di ricevimento.

Un docente può ricevere anche in sedi diverse con giorni e orari differenti.

Se compaiono delle scritte in rosso sotto il nome di un docente, queste stanno ad indicare eventuali supplenti o note relative al colloquio, come nell'esempio riportato in Figura 1

Nella seconda parte della schermata invece vengono riportate le prime quattro date disponibili per ogni docente.

| l Data       |              | ll Data      |              | П     | Data    | IV Data      |         |  |  |
|--------------|--------------|--------------|--------------|-------|---------|--------------|---------|--|--|
| Posto        | Prenota      | Posto        | Prenota      | Posto | Prenota | Posto        | Prenota |  |  |
| 19/10/2      | 19/10/2016 ④ |              | 26/10/2016 ④ |       | /2016 3 | 09/11/2016 3 |         |  |  |
| 1 *          | NO           | 1 •          | NO           | 1     | NO      | 1 •          | NO      |  |  |
| 19/10/2016 🌀 |              | 02/11/2016 🌀 |              | 30/11 | /2016 5 |              |         |  |  |
| 1 *          | NO           | 3 🔻          | SI           | 1     | NO      | Non dispo    | nibile  |  |  |

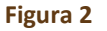

Il genitore visualizza i posti disponibili per ogni insegnante (il numero scritto in verde) e può prenotarsi posizionandosi sulla data desiderata scegliendo la posizione tramite il menu a tendina e cliccando sulla casellina NO in modo che diventi Sì. Una volta effettuata la scelta occorre cliccare sull'apposita icona di salvataggio 🕞 posta in alto a destra (vedi Figura 2)

La dicitura "Non disponibile" sta ad indicare che non c'è una quarta data per quel docente in particolare. (vedi Figura 2)

Una volta effettuata la prenotazione il genitore riceverà un'email di conferma al proprio indirizzo di posta elettronica, ossia l'indirizzo comunicato e registrato presso la Segreteria Scolastica, che per comodità è visualizzato in alto come mostrato in Figura 1 e come indicato al paragrafo <u>ANAGRAFICO</u>

## manyale

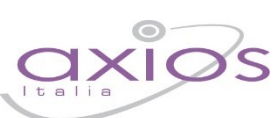

#### Prenotazione Colloqui

La casella mail registrata presso la segreteria scolastica non è valida. Risulta registrato questa casella: Contattare gli uffici di segreteria.

Non si riceverà nessuna mail di conferma della prenotazione.

Se accedendo a questa sezione si visualizza la dicitura riportata a lato, vuol dire che il genitore non ha comunicato il proprio indirizzo email alla segreteria scolastica o lo stesso non è stato ancora registrato negli archivi della scuola. In questo caso, il genitore non riceverà alcuna email di conferma dell'avvenuta prenotazione o della disdetta. Inoltre non ha la possibilità di ricevere alcuna comunicazione da parte del docente, qualora per un motivo qualsiasi fosse impossibilitato a ricevere il genitore in quella data specifica.

Se un genitore volesse invece annullare una prenotazione di un colloquio basterà accedere alla stessa schermata e cliccare sul Sì in modo che la casellina ritorni sul NO e cliccare sempre sul solito pulsante di salvataggio 🕞 posto in alto a destra.

Anche in questo caso il genitore riceverà un'email di conferma di avvenuta disdetta della prenotazione del colloquio. Il posto precedentemente prenotato tornerà libero per un nuova eventuale prenotazione.

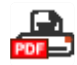

Cliccando su questa icona, posta anch'essa in alto a destra, sarà possibile scaricare una stampa, in formato PDF, contenente il riepilogo dei colloqui prenotati utile come promemoria.

ATTENZIONE! Il Dirigente Scolastico ha facoltà di inibire la funzione di prenotazione colloqui da parte della famiglia.